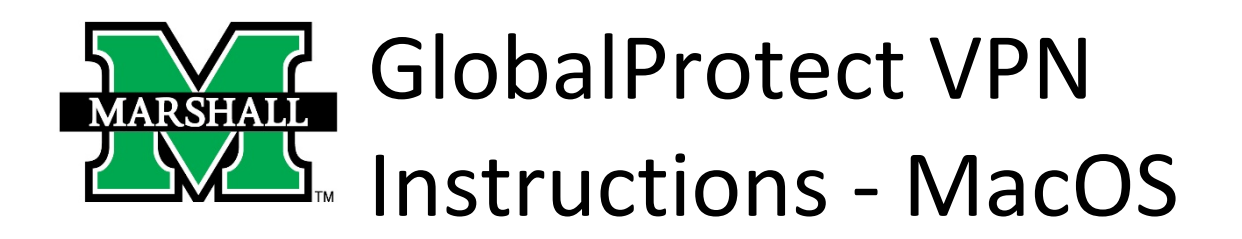

The Marshall University VPN service is integrated with our campus network firewall. In early August 2020, Information Technology engineers upgraded the firewall service onto new hardware. Additional steps are needed to migrate VPN services to the new hardware.

Your cooperation is needed to install updated VPN client software. The new software package is called Palo Alto GlobalProtect. Once installed and successfully connected, you can safely uninstall the previous Cisco AnyConnect software from your computer.

To begin using the VPN service you will first need to install the Palo Alto GlobalProtect VPN client software.

1. Sign in with Marshall credentials to vpn.marshall.edu or to myapps.microsoft.com. Download the Mac 32/64 GlobalProtect agent.

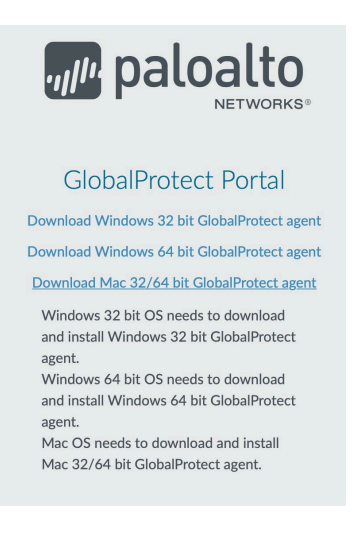

2. Double-click the downloaded file from your Downloads.

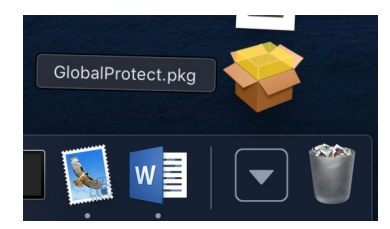

3. Go through the Install wizard using the default settings, clicking "Continue" and then "Install".

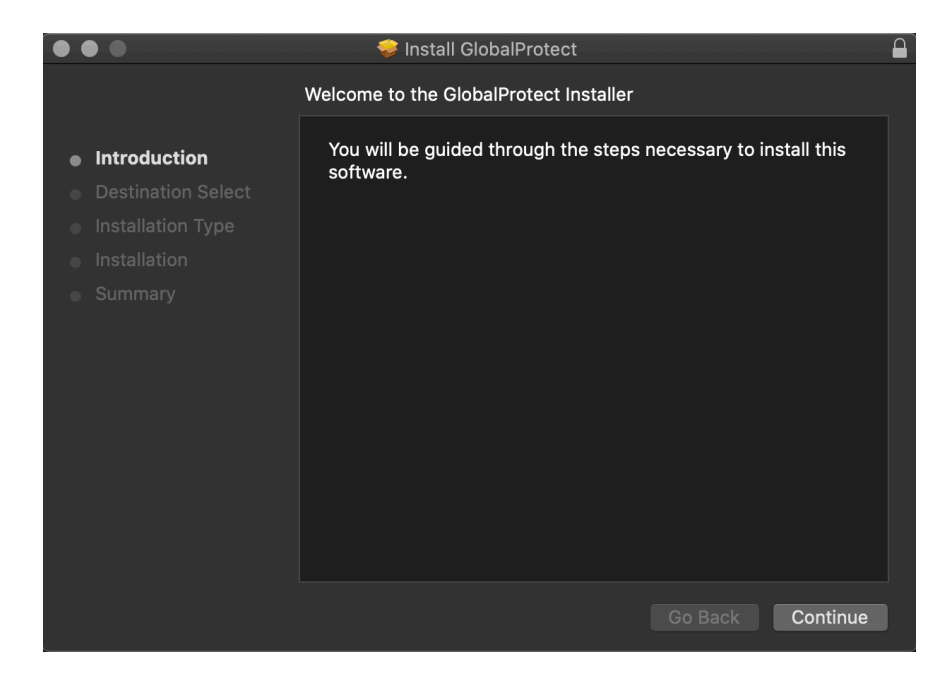

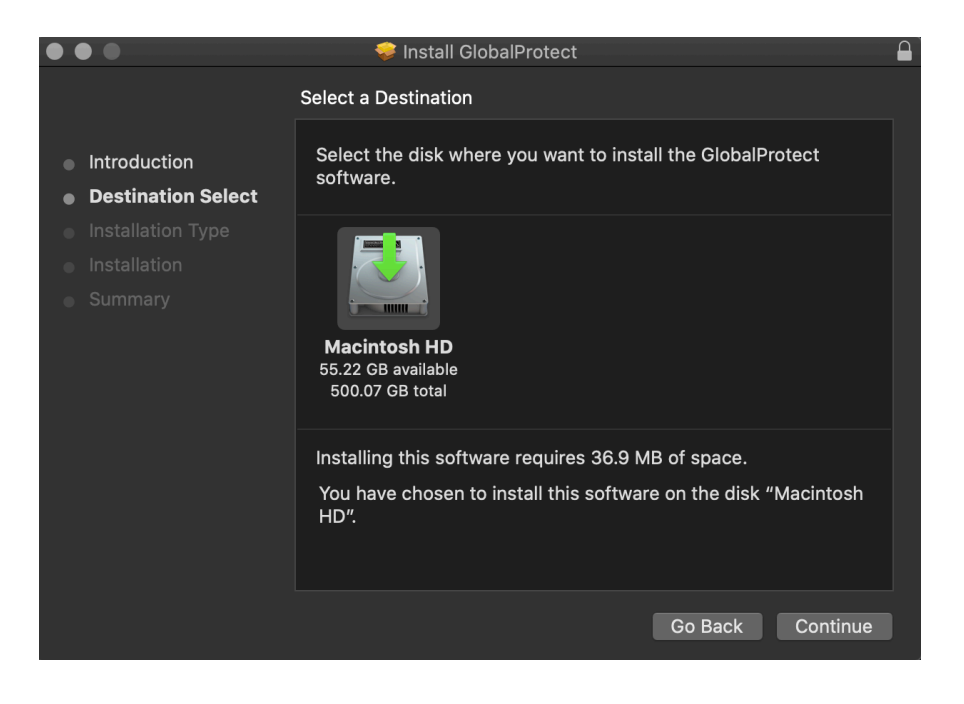

| <ul> <li>Introduction</li> <li>Destination Select</li> <li>Installation Type</li> <li>Installation</li> <li>Summary</li> </ul> | Custom Install on "Macintosh HD"<br>Package Name<br>GlobalProtect<br>Uninstall GlobalProtect<br>GlobalProtect System extensions | Action Install<br>Skip<br>Skip    | Size<br>36.9 MB<br>Zero KB<br>Zero KB |
|----------------------------------------------------------------------------------------------------|----------------------------------------------------------------------------------------------------|-----------------------------------|---------------------------------------|
| <ul> <li>Introduction</li> <li>Destination Select</li> <li>Installation Type</li> <li>Installation</li> <li>Summary</li> </ul> | Package Name GlobalProtect Uninstall GlobalProtect GlobalProtect System extensions                                              | Action<br>Install<br>Skip<br>Skip | Size<br>36.9 MB<br>Zero KB<br>Zero KB |
|                                                                                                    |                                                                                                    |                                   |                                       |
|                                                                                                    | Space Required: 36.9 MB                                                                                                    | Remaining:                        | 55.26 GB                              |

|                                                                                                    | 🤝 Install GlobalProtect                                                                                                    |  |
|----------------------------------------------------------------------------------------------------|----------------------------------------------------------------------------------------------------|--|
|                                                                                                    | Standard Install on "Macintosh HD"                                                                                                    |  |
| <ul> <li>Introduction</li> <li>Destination Select</li> <li>Installation Type</li> <li>Installation</li> <li>Summary</li> </ul> | This will take 36.9 MB of space on your computer.<br>Click Install to perform a standard installation of this software<br>on the disk "Macintosh HD".<br>Change Install Location |  |
|                                                                                                    | Go Back Install                                                                                                    |  |

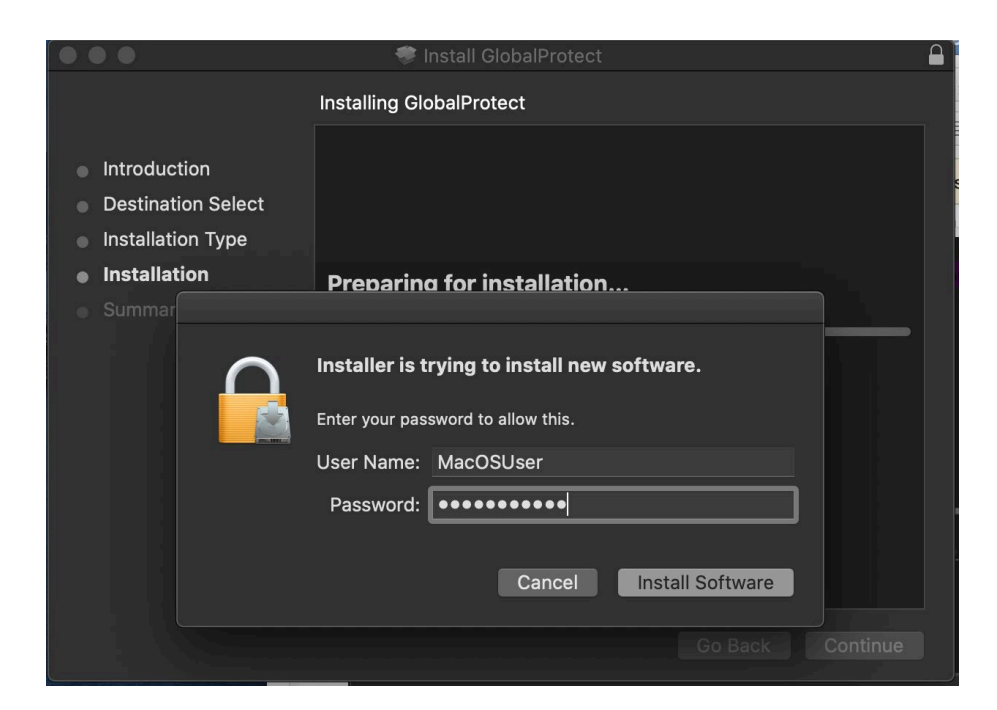

|                                                                             |                  | 穿 Install GlobalProtect                           |               | <b>A</b> |
|-----------------------------------------------------------------------------|------------------|---------------------------------------------------|---------------|----------|
|                                                                             | Installing       | GlobalProtect                                     |               |          |
| <ul> <li>Introduction</li> <li>Destination</li> <li>Installation</li> </ul> | "Insta<br>your D | iller.app" would like to acc<br>Downloads folder. | cess files in |          |
| <ul> <li>Installatic</li> <li>Summary</li> </ul>                            |                  | Don't Allow                                       | ОК            |          |
|                                                                             |                  |                                                   |               |          |
|                                                                             |                  |                                                   |               |          |
|                                                                             |                  |                                                   |               | Continue |

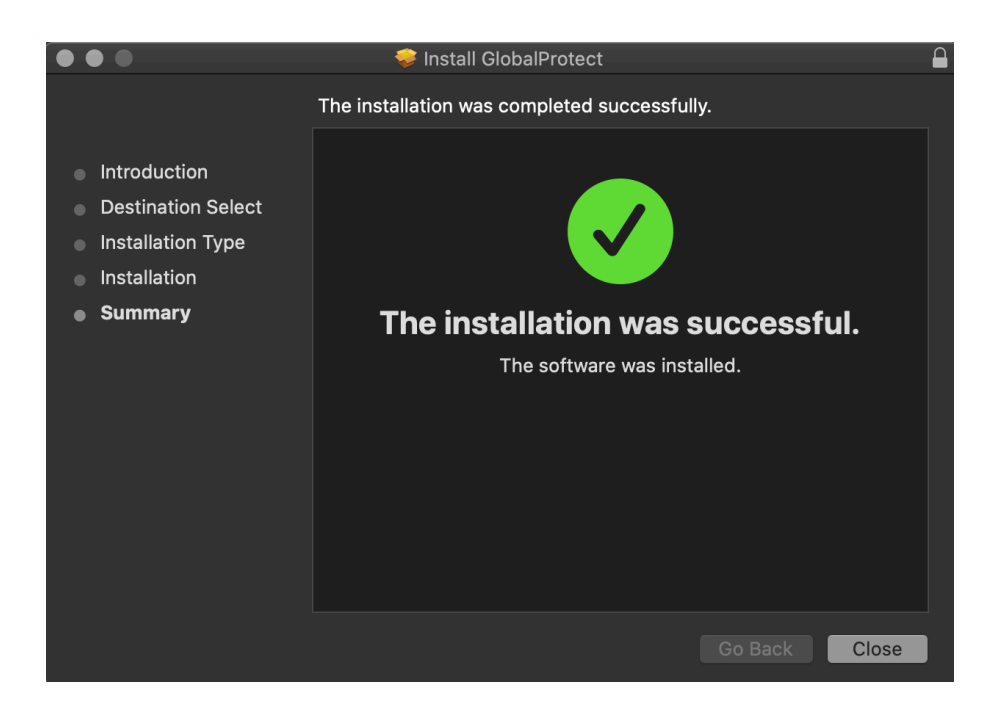

4. Once installed the GlobalProtect client will auto launch and you will enter "vpn.marshall.edu" as the portal address to Connect.

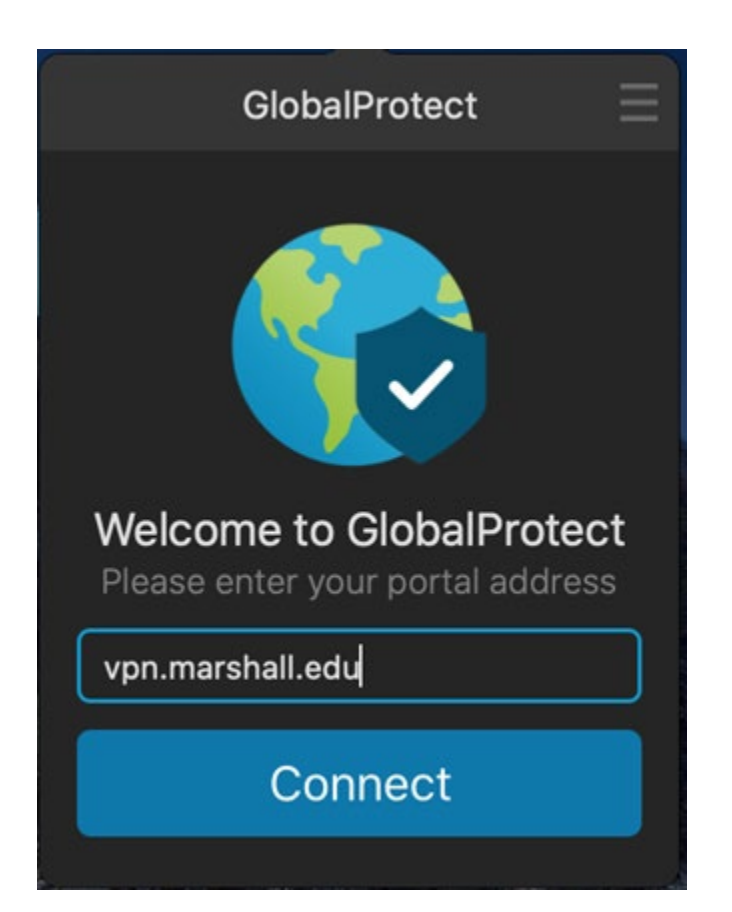

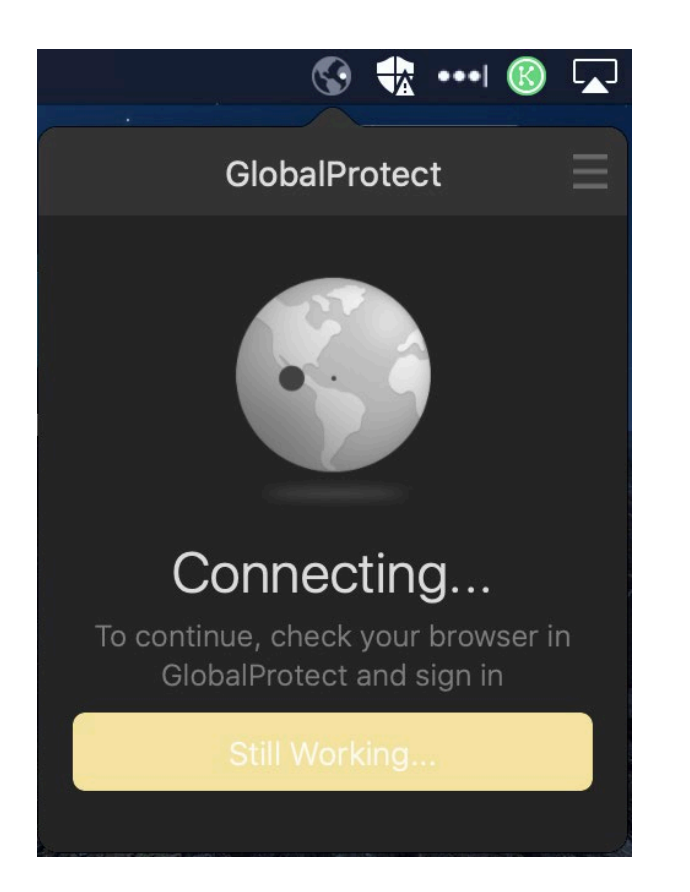

5. Once the browser window opens, login with your MUNet credentials and follow the MFA prompts.

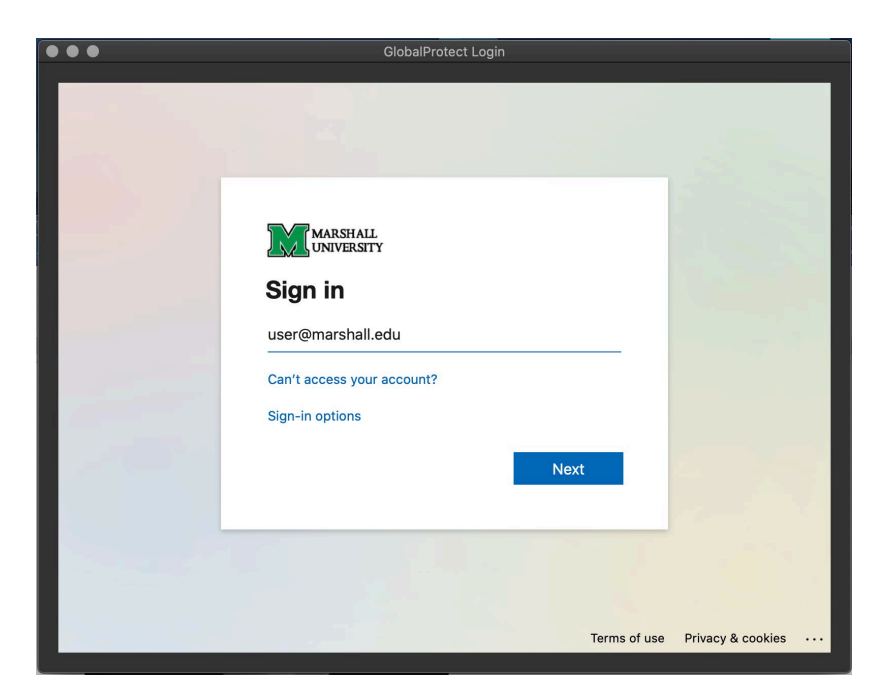

| All S                                                                                                 | MARSHALL<br>UNIVERSITY.                                                                                                    |
|----------------------------------------------------------------------------------------------------|----------------------------------------------------------------------------------------------------|
|                                                                                                    | Sign in with your MUNet username and password                                                                                                    |
|                                                                                                    |                                                                                                    |
|                                                                                                    | Sign in                                                                                                    |
|                                                                                                    | First-Time Users   Forgot Password   Change Password                                                                                                    |
|                                                                                                    | By signing onto this portal, you agree to abide by its                                                                                                    |
|                                                                                                    | CiobalProtect Login                                                                                                    |
|                                                                                                    |                                                                                                    |
|                                                                                                    |                                                                                                    |
|                                                                                                    |                                                                                                    |
| 50.02 · · · · ·                                                                                       |                                                                                                    |
| MAR                                                                                                   | SHALL                                                                                                    |
| User@mail                                                                                             | SHALL<br>renstry                                                                                                    |
| user@mail<br>Approv                                                                                   | SHALL<br>RESTRY<br>rshall.edu<br>ve sign in request                                                                                                    |
| User@mail<br>Approv<br>© We've<br>device<br>Auther                                                    | SRALL<br>VERSITY<br>rshall.edu<br>ve sign in request<br>sent a notification to your mobile<br>t. Please open the Microsoft<br>nticator app to respond.                                                                             |
| User@mail<br>Approv<br>© We've<br>device<br>Auther                                                    | SHALL<br>VERSITY<br>rshall.edu<br>ve sign in request<br>sent a notification to your mobile<br>a. Please open the Microsoft<br>nticator app to respond.<br>ask again for 60 days                                                    |
| User@mail<br>User@mail<br>Approv<br>& We've<br>Auther<br>Don't a<br>Having trout                      | SHALL<br>VERSITY<br>rshall.edu<br>ve sign in request<br>sent a notification to your mobile<br>a. Please open the Microsoft<br>nticator app to respond.<br>ask again for 60 days<br>ble? Sign in another way                        |
| User@ma<br>User@ma<br>Approv<br>@ We've<br>device<br>Auther<br>Don't 4<br>Having trout<br>More inform | SHALL<br>VERSITY<br>Inshall.edu<br>Ve sign in request<br>sent a notification to your mobile<br>a. Please open the Microsoft<br>nticator app to respond.<br>ask again for 60 days<br>ble? Sign in another way<br>lation             |
| User@ma<br>Approv<br>© We've<br>device<br>Auther<br>Don't 4<br>Having trout<br>More inform            | SHALL<br>VERSITY<br>Inshall.edu<br>Ve sign in request<br>Instead a notification to your mobile<br>Is. Please open the Microsoft<br>Inticator app to respond.<br>Insk again for 60 days<br>Inticator Sign in another way<br>Instead |

6. You can select "Don't Allow" to any further requests for access to your folders.

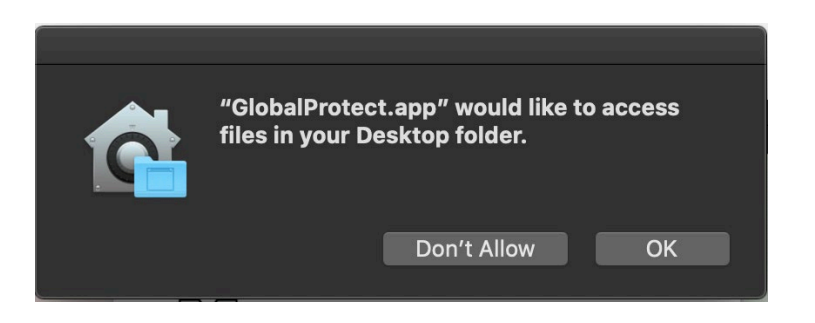

7. Status will say "Connected" when you've successfully connected to MU VPN.

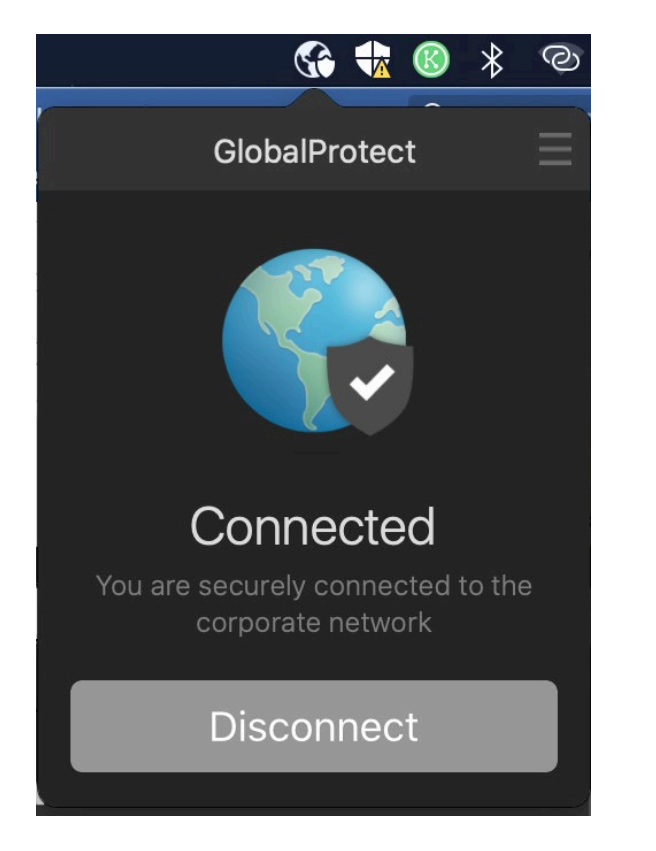

Access to VPN services is granted upon request to current employees and registered students. Contact the IT Service Desk to request your MUNet account be added to the appropriate Active Directory access group. (*Note: As part of University COVID-19 response, all Marshall employees and currently registered students are automatically included in the authorized VPN users group.*)

Please contact the IT service desk for assistance. 304-696-3200 | <u>servicedesk@marshall.edu</u>